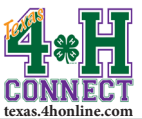

## COUNTY INSTRUCTIONS CHARTER APPLICATION ISSUES

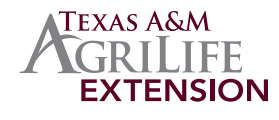

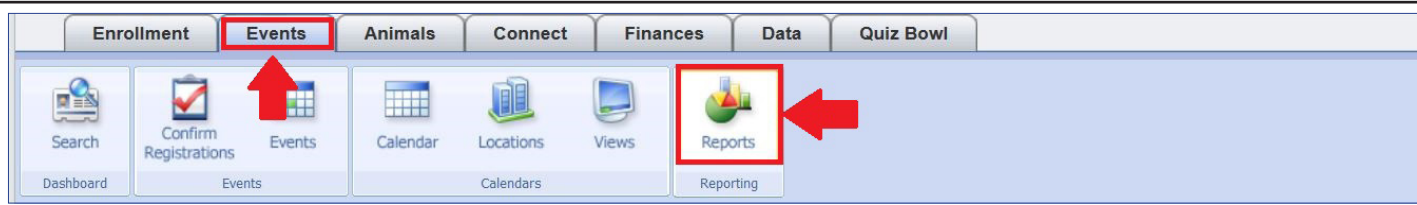

- 1. Log into the 4HCONNECT extension office account.
- 2. Click the [Events] tab.
- 3. Click the [Reports] Icon.
- 4. Click the [Shared] link under Event Registration Reports.

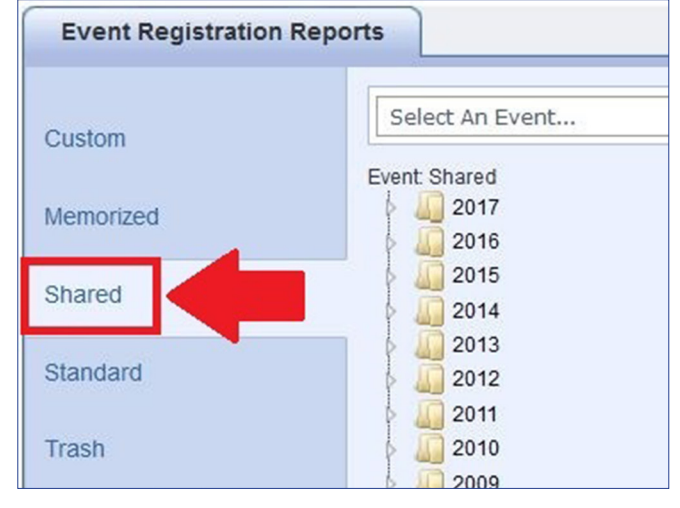

5. Click the triangle arrow that points to the 2017 Folder.

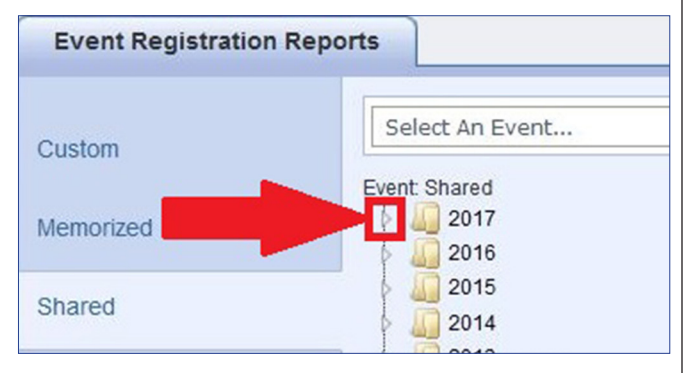

6. Click the traingle arrow that points to the 17-18 Club Charter Application folder.

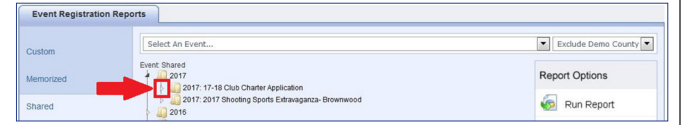

7. Click on the report called CLUB ISSUES REPORTS-17-18.

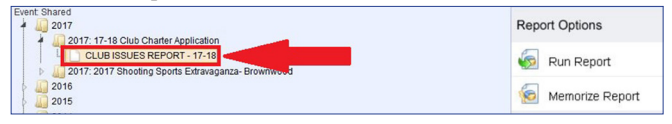

## 8. Click the [Run Report] button.

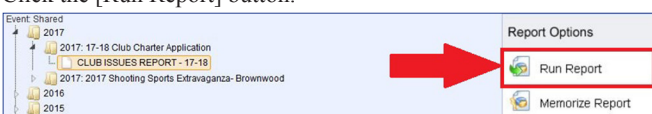

9. The Report Quick View window will appear and the results will be displayed. (If there are no results then there is nothing available)

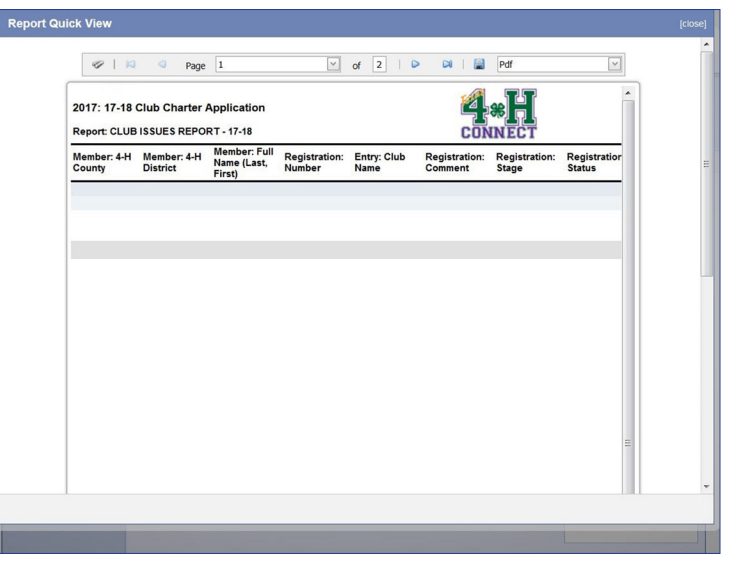

View the results on the screen or export to PDF.

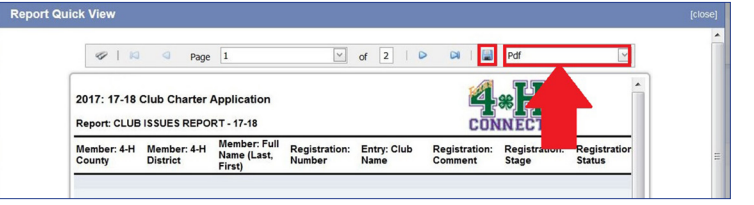

If the registration was sent back to the user from the state 4-H office for corrections there will be a comment in the Registration Comment section.

| Member: 4-H<br>County | Member: 4-H<br>District | Member: Full<br>Name (Last,<br>First) | Registration:<br>Number | Entry: Club<br>Name | Registration:<br>Comment | Registration:<br>Stage | Registration:<br>Status |
|-----------------------|-------------------------|---------------------------------------|-------------------------|---------------------|--------------------------|------------------------|-------------------------|
| Test                  |                         |                                       |                         |                     |                          |                        |                         |
| State Office          | 13                      | Lepley, Toby                          | 240925                  | Test                |                          |                        | e                       |
|                       |                         |                                       |                         | L                   |                          |                        |                         |

SEE INSTRUCTIONS ON RESUBMITTING A CHARTER

The members of Texas A&M AgriLife will provide equal opportunities in programs and activities, education, and employment to all persons regardless of race, color, sex, religion, national origin, age, disability, genetic information, veteran status, sexual orientation or gender identity and will strive to achieve full and equal employment opportunity throughout Texas A&M AgriLife.